## Creating a Tester Team

1. Go to <u>www.vepocc.com</u> and click on CREATE TESTER ACCOUNT

|   | SIGN IN              | CREATE TESTER ACCOUNT | NUTION 1 |
|---|----------------------|-----------------------|----------|
|   | E-Mail               |                       |          |
|   | joshua.ordway@gmail. | com                   |          |
| F | Password             |                       | aneres . |
|   |                      |                       |          |
|   |                      | Forgot Password       | - Caller |
|   |                      | CONTINUE              |          |
|   |                      |                       |          |

2. Fill out your name, email, and create a password as shown below.

| SIGN IN                                | CREATE TESTER ACCOUNT |
|----------------------------------------|-----------------------|
| <mark>Your Name</mark><br>Bruce Ordway |                       |
| E-Mail<br>bruce@bruce.com              |                       |
| Password                               |                       |
| Password Again                         |                       |
| Show Password                          |                       |
|                                        | SIGN UP               |

 IF YOU ARE A ADMIN and will also be submitting tests under your profile, you need to fill out all the tester information below. If you need help on filling out this information, go to <u>https://www.veposolutions.com/video-tutorials</u> and watch the video titled "Computer – Tester Account Setup

Follow the directions on setting up a team in step #4

4. **IF YOU ARE JUST AN ADMIN** that will be entering tests for testers on your team, skip filling out any information and go to Roles as shown below. Select "tester" from the drop down menu.

| Name<br>Josh Ordway<br>E-Mail<br>demo@example.com |                                       |
|---------------------------------------------------|---------------------------------------|
|                                                   | Address                               |
|                                                   | City                                  |
|                                                   | State                                 |
|                                                   | Zip Code                              |
|                                                   | Phone                                 |
|                                                   | Mobile Phone                          |
| (                                                 | Tester v                              |
| (                                                 | Tester × v                            |
|                                                   | License Number                        |
|                                                   | License Expiration Date               |
|                                                   | Test Kit Calibration EXPIRATION Date  |
|                                                   | License Expiration Date Picture       |
|                                                   | License Expiration Date Picture (png, |

5. After selecting role as tester, go all the way to the teams section and click the drop down for "Teams". A box will appear as shown below. Select Create Team

| Mobile Phone                                 |   |
|----------------------------------------------|---|
| User Type<br>Tester                          | v |
| Roles<br>Tester ×                            | Ŧ |
| License Number                               |   |
| License Issuer                               |   |
| License Expiration Date                      |   |
| Test Kit Calibration EXPIRATION Date         |   |
| License Expiration Date Picture              | 2 |
| License Expiration Date Picture (png,        |   |
| Test Kit Calibration Date EXPIRATION Picture | 2 |
| Test Kit Calibration Date EXPIRATION         |   |
| Gauge ID                                     |   |
| Company Name                                 |   |
| Utilities to Request Approval                | * |
|                                              |   |
| Toome                                        |   |

| Teams |             |         |
|-------|-------------|---------|
| Team  | Member      | Manager |
|       | $\sim$      | -       |
|       | CREATE TEAM | и ок    |
|       |             |         |

6. Enter your desired team name as shown in the example below. Then Click "SAVE"

|       | -           |                                         |   |       |      |   |
|-------|-------------|-----------------------------------------|---|-------|------|---|
| Creat | e leam      |                                         |   |       | ×    |   |
| Bruce | 's Backflow | ( ) ( ) ( ) ( ) ( ) ( ) ( ) ( ) ( ) ( ) |   |       |      |   |
| ι —   | /           | 6                                       |   |       |      |   |
|       | _           |                                         | ( | CLOSE | SAVE | _ |

7. You will notice that the "TEAMS" dropdown is still blank like shown below.

| Test Kit Calibration Date EXPIRATION Picture                  |   |
|---------------------------------------------------------------|---|
| Test Kit Calibration Date EXPIRATION Picture (png, jpeg, jpg) |   |
| Gauge ID                                                      |   |
| Roles<br>Tester ×                                             | Ŧ |
| Teams                                                         | 7 |
|                                                               |   |

8. Click the "TEAMS" drop down again to see the box below.

| Teams            |                |
|------------------|----------------|
| Team             | Member Manager |
| Bruce's Backflow |                |
|                  |                |
|                  | CREATE TEAM OF |

9. Select Member and Manager so the buttons turn blue as shown below. Then Click "OK"

| Teams            |                |
|------------------|----------------|
| Team             | Member Manager |
| Bruce's Backflow |                |
|                  |                |
|                  |                |

10. You will then see your newly created team name listed in the TEAMS drop down as shown below.

| Test Kit Calibration Date EXPIRATION Picture                  |  |
|---------------------------------------------------------------|--|
| Test Kit Calibration Date EXPIRATION Picture (png, jpeg, jpg) |  |
| Roles<br>Tester ×                                             |  |
| Teams<br>*Bruce's Backflow                                    |  |

11. Now click USERS on the left side of the screen as shown below.

| × |              | TESTERS                                            |
|---|--------------|----------------------------------------------------|
|   | DASHBOARD    | Mobile Phone                                       |
| 8 | PERFORM TEST | License Number                                     |
|   | MY TESTS     |                                                    |
|   | RECEIPTS     | License Expiration Date                            |
| C |              | Test Kit Calibration EXPIRATION Date               |
|   |              | License Expiration Date Picture                    |
|   |              | U License Expiration Date Picture (png, jpeg, jpg) |
|   |              | Test Kit Calibration Date EXPIRATION Picture       |
|   |              | Test Kit Calibration Date EXPIRATION Picture (pn   |
|   |              | Gauge ID                                           |
|   |              | Roles<br>Tester X                                  |
|   |              | Teams<br>*Bruce's Backflow                         |

12. You will now see your name listed as shown below.

|   | NO CRITE                                                   | RIA SELECTED. |              |                 |             |           |          |                            |                                       |        |                 |                 | <u>-</u> 12        | + 1         |
|---|------------------------------------------------------------|---------------|--------------|-----------------|-------------|-----------|----------|----------------------------|---------------------------------------|--------|-----------------|-----------------|--------------------|-------------|
| C | ] ~                                                        | PROFILE PHOTO | NAME 💂       | E-MAIL 🖕        | USER CODE 🍦 | BLOCKED 🛔 | ROLES    | MNG. ALL TEAMS & DEVICES 🖕 | TEAMS                                 | SKILLS | WATER UTILITY 🛔 | LAST SYNC START | LAST FULL SYNC END | APP VERSION |
|   | ] 🔟                                                        |               | Bruce Ordway | bruce@bruce.com |             | No        | • Tester | No                         | <ul> <li>*Bruce's Backflow</li> </ul> |        |                 |                 |                    |             |
| • |                                                            |               |              |                 |             |           |          | _                          |                                       |        |                 |                 |                    | Þ           |
| S | Show 50 - Showing 1 to 1 of 1 - Showing 1 to 1 of 1 - Last |               |              |                 |             |           |          |                            |                                       |        |                 |                 |                    |             |
|   |                                                            |               |              |                 |             |           |          |                            |                                       |        |                 |                 |                    |             |

13. Now you can add additional users that are on your team by clicking on the "+" sign as shown below.

|    | NO CRITER  | A SELECTED.   |                  |                 |             |           |          |                            |                     |        |                 |                 | - T                | + 🗎         |
|----|------------|---------------|------------------|-----------------|-------------|-----------|----------|----------------------------|---------------------|--------|-----------------|-----------------|--------------------|-------------|
|    |            |               |                  |                 |             |           |          |                            |                     |        |                 |                 |                    |             |
|    | <b> </b> ~ | PROFILE PHOTO | NAME 🖕           | E-MAIL 🌲        | USER CODE 🍦 | BLOCKED 🖕 | ROLES    | MNG. ALL TEAMS & DEVICES 🍦 | TEAMS               | SKILLS | WATER UTILITY 🍦 | LAST SYNC START | LAST FULL SYNC END | APP VERSION |
|    |            |               |                  |                 |             |           |          |                            |                     |        |                 |                 |                    |             |
| Г  | 1          |               | Bruce Ordway     | bruce@bruce.com |             | No        | • Tester | No                         | • *Bruce's Backflow |        |                 |                 |                    |             |
|    | . –        |               |                  |                 |             |           | _        |                            |                     |        |                 |                 |                    |             |
| 4  |            |               |                  |                 |             |           |          |                            |                     |        |                 |                 |                    | ÷           |
| St | ow         | 50 - Sho      | wing 1 to 1 of 1 |                 |             |           |          |                            |                     |        |                 |                 | st 💦 1             |             |
| L  |            |               |                  |                 |             |           |          |                            |                     |        |                 |                 |                    |             |

14. You will be brought back to the screen to enter the tester's information that you are adding to your team like shown below.

| Name |                                                    |   |
|------|----------------------------------------------------|---|
|      |                                                    |   |
|      |                                                    |   |
|      | Address                                            |   |
|      | City                                               | - |
|      | State                                              | - |
|      | Zip Code                                           | - |
|      | Phone                                              | - |
|      | Mobile Phone                                       | - |
|      | Lieense Number                                     |   |
|      | License Number                                     | - |
|      | License Issuer                                     | - |
|      | License Expiration Date                            | - |
|      | Test Kit Calibration EXPIRATION Date               | - |
|      | License Expiration Date Picture                    |   |
|      | U License Expiration Date Picture (png, jpeg, jpg) |   |

15. Enter all of the tester's profile information including appropriate license and test calibration pictures.

16. When you get to the Teams section, click the drop down and select "member" as shown below, and click OK.

| Teams            |                             |                         |
|------------------|-----------------------------|-------------------------|
| Team             |                             | Member Manager          |
| Bruce's Backflow |                             |                         |
|                  |                             | CREATE TEAM OK          |
|                  | U License Expiration Date P | icture (png, jpeg, jpg) |

17. Then click save as shown below.

| TESTERS                                                |   |
|--------------------------------------------------------|---|
| License Expiration Date<br>7/1/23 2:54 PM              |   |
| Test Kit Calibration EXPIRATION Date<br>7/1/23 2:54 PM |   |
| License Expiration Date Picture                        |   |
| U License Expiration Date Picture (png, jpeg, jpg)     |   |
| Test Kit Calibration Date EXPIRATION Picture           |   |
| Test Kit Calibration Date EXPIRATION Picture (pn       |   |
| Gauge ID                                               |   |
| Roles<br>Tester ×                                      | Ŧ |
| Teams<br>Bruce's Backflow                              | Ŧ |
|                                                        |   |
| Stripe Account                                         | × |
| Credit Card                                            | × |
|                                                        |   |

18. After clicking save, you will see the profile information summarized. Then click "USERS" on the left side of the screen as shown below.

| ×      |              |                               |   | TESTERS       |    |             |  |
|--------|--------------|-------------------------------|---|---------------|----|-------------|--|
|        | DASHBOARD    |                               |   |               |    |             |  |
| 8      | PERFORM TEST | JOSH ORDWAY<br>josh@josh2.com |   |               |    |             |  |
| C      | MY TESTS     |                               |   |               |    |             |  |
| ₿      | RECEIPTS     |                               |   |               |    |             |  |
| O      | USERS        |                               | A | ddress        | 1: | 234 Main St |  |
| $\sim$ |              |                               | С | ity           |    | Smithtown   |  |
|        |              |                               | S | tate          |    | NY          |  |
|        |              |                               | Z | ip Code       |    | 12345       |  |
|        |              |                               | P | hone          | 12 | 3-123-1234  |  |
|        |              |                               | N | Iobile Phone  | 12 | 3-123-1234  |  |
|        |              |                               |   |               |    | 100.15      |  |
|        |              |                               | L | icense number |    | 12345       |  |
|        |              |                               | L | icense Issuer |    | NEWW        |  |

19. Then you will see the new user listed with your profile name as shown below.

|   | NO CRITERIA SELE | ected.        |              |                 |             |           |          |                            |                   |        |                 |                 | <del>-</del> 12 +  | î       |
|---|------------------|---------------|--------------|-----------------|-------------|-----------|----------|----------------------------|-------------------|--------|-----------------|-----------------|--------------------|---------|
| I |                  | PROFILE PHOTO | NAME 🛓       | E-MAIL 🌲        | USER CODE 🛔 | BLOCKED 🛔 | ROLES    | MNG. ALL TEAMS & DEVICES 🔺 | TEAMS             | SKILLS | WATER UTILITY 🌲 | LAST SYNC START | LAST FULL SYNC END | APP VEF |
|   | □ ∠              | 8             | Bruce Ordway | bruce@bruce.com |             | No        | • Tester | No                         | *Bruce's Backflow |        |                 |                 |                    |         |
|   |                  | 8             | Josh Ordway  | josh@josh2.com  |             | No        | • Tester | No                         | Bruce's Backflow  |        |                 |                 |                    |         |
| 4 |                  |               |              |                 |             |           |          |                            |                   |        |                 |                 |                    | •       |
|   | Show 50          | Showing 1     | to 2 of 2    |                 |             |           |          |                            |                   |        |                 |                 | 1 >>               |         |

20. To add a credit card to the user profile you just added, the new user can log into their account with the generated password that was emailed to them and add the credit card. Or you can do it for them.

## TO ADD A CREDIT CARD ON YOUR TEAM MEMBER'S PROFILE

1. First you must change their password by clicking on their profile name as shown below.

| PROFILE PHOTO | NAME 🌲       | E-MAIL 🌲        | USER CODE 🍦 | BLOCKED 🚖 | ROLES    | MNG. ALL TEAMS & DEVICES 🖕 | TEAMS             | SKILLS | WATER UT |
|---------------|--------------|-----------------|-------------|-----------|----------|----------------------------|-------------------|--------|----------|
| 2             | Bruce Ordway | bruce@bruce.com |             | No        | • Tester | No                         | *Bruce's Backflow |        |          |
|               | Josh Ordway  | josh@josh2.com  |             | No        | • Tester | No                         | Bruce's Backflow  |        |          |

2. Click on the 3 dots in the upper right corner as shown below, and select change password.

| JOSH ORDWAY<br>josh@josh2.com |                |                     |  |
|-------------------------------|----------------|---------------------|--|
|                               |                |                     |  |
|                               | Address        | 1234 Main St        |  |
|                               | City           | Smithtown           |  |
|                               | State          | NY                  |  |
|                               | Zip Code       | 12345               |  |
|                               | Phone          | 123-123-1234        |  |
|                               | Mobile Phone   | <u>123-123-1234</u> |  |
|                               | License Number | 12345               |  |
|                               | License Issuer | NEWW                |  |

3. Enter a new password and confirm it as shown below. Then click the change button.

| Change Password New Password |       | ×      |
|------------------------------|-------|--------|
| New Password Again           |       |        |
|                              | CLOSE | CHANGE |

4. Then click on your name in the upper right corner and select "Logout".

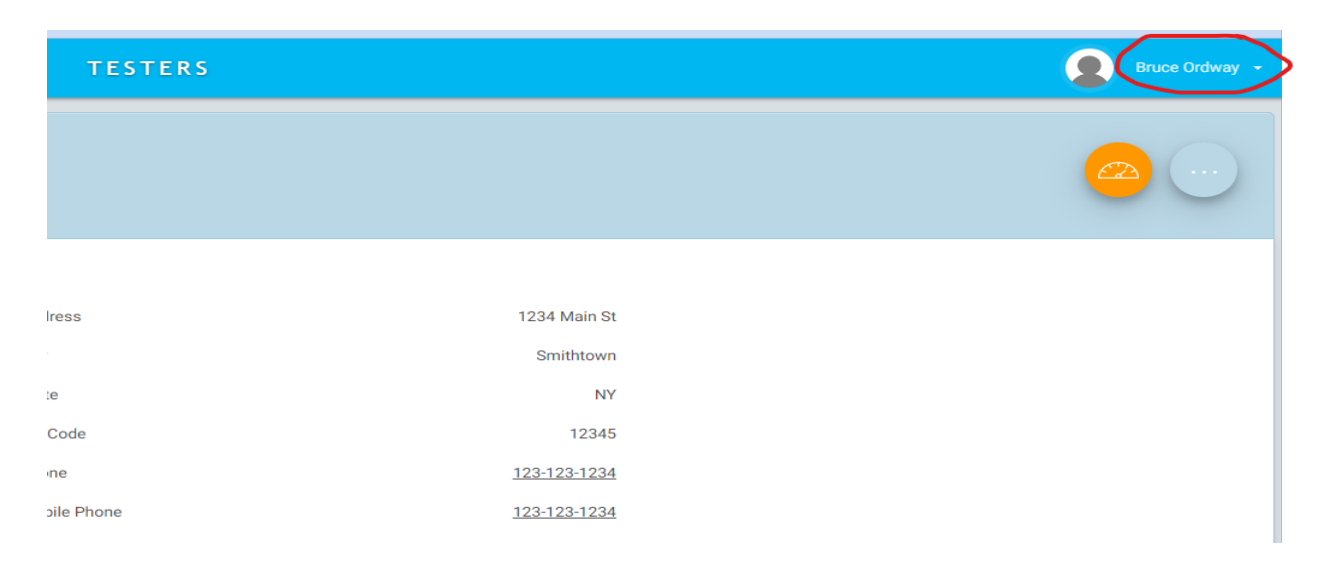

5. You will be brought to the login screen. Now you can log in as the new user you added using the password you created for them.

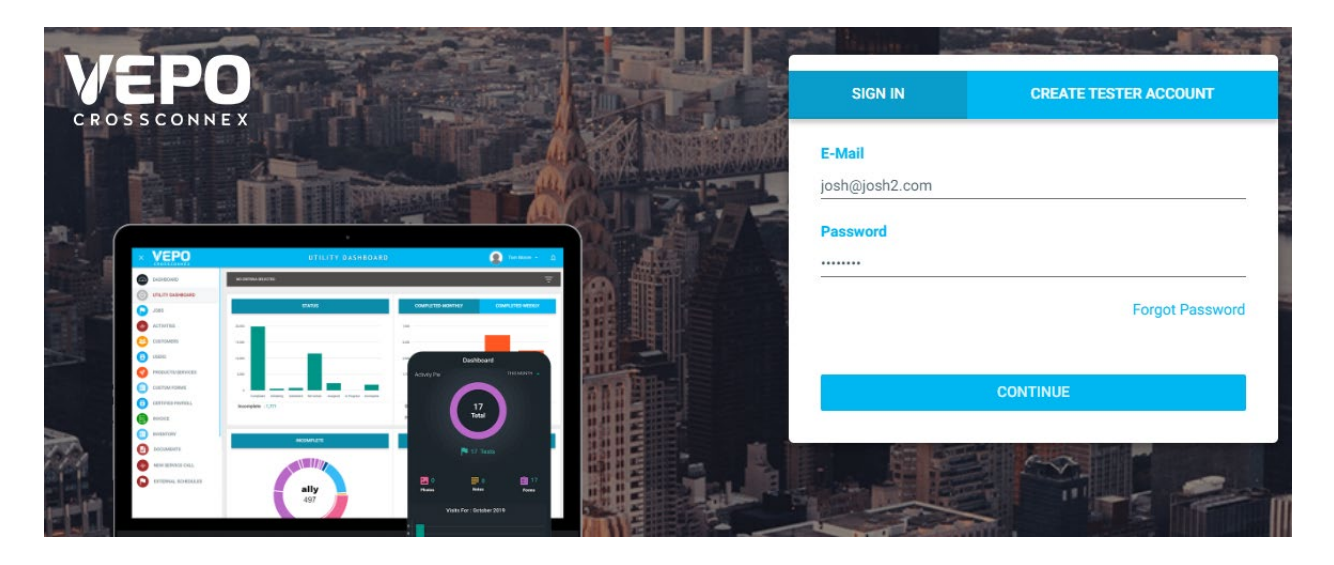

6. Once logged in, select their name in the upper right corner and select profile as shown below.

|                                  |             |                                  |             | DAS                              | HBOA        | R D                              |             |                        |   |                        |    | (                      | Jos     | n Ordway |
|----------------------------------|-------------|----------------------------------|-------------|----------------------------------|-------------|----------------------------------|-------------|------------------------|---|------------------------|----|------------------------|---------|----------|
|                                  |             |                                  |             |                                  |             | PERFORM TEST                     |             |                        |   |                        |    | P                      | rofile  |          |
|                                  |             |                                  |             |                                  |             |                                  |             |                        |   |                        |    | S                      | ign Out | _        |
| Jun <b>20</b>                    | )           | Jun <b>2</b> 1                   | ĺ           | Jun <b>22</b>                    | 2           | Jun <b>23</b>                    |             | Jun <b>2</b> 4         | 1 | Jun <b>25</b>          | 5  | Jun <b>2</b> (         | 5       |          |
| Completed<br>Failed<br>Scheduled | 0<br>0<br>0 | Completed<br>Failed<br>Scheduled | 0<br>0<br>0 | Completed<br>Failed<br>Scheduled | 0<br>0<br>0 | Completed<br>Failed<br>Scheduled | 0<br>0<br>0 | Tests Due<br>Scheduled | 0 | Tests Due<br>Scheduled | 0  | Tests Due<br>Scheduled | 0<br>0  | Ø        |
|                                  |             |                                  |             |                                  |             | DEMORE                           |             |                        |   |                        | DE | /ENITE                 |         |          |

7. Scroll to the bottom of the profile page and select "Add Credit Card" as shown below.

| TESTERS                                            |                  |
|----------------------------------------------------|------------------|
| LICENSE Expiration Date                            | 7/ 1/20 12.00 AW |
| Test Kit Calibration EXPIRATION Date               | 7/1/23 12:00 AM  |
| License Expiration Date Picture                    |                  |
| U License Expiration Date Picture (png, jpeg, jpg) |                  |
| Test Kit Calibration Date EXPIRATION Picture       |                  |
| Test Kit Calibration Date EXPIRATION Picture (pn   |                  |
| Gauge ID                                           | 12345            |
| Roles                                              | Tester           |
| Teams                                              | Bruce's Backflow |
| Water Utility                                      |                  |
| Stripe Account                                     | ×                |
| Credit Card                                        | ×                |
|                                                    |                  |

8. Fill in the credit card information in the box shown below and click save.

| creat Gara integration |       |        |
|------------------------|-------|--------|
| Credit or Debit Card   |       |        |
| Card number            | MM /  | YY CVC |
|                        | CLOSE | SAVE   |

9. Now your tester can enter tests and you can see them on your team page when you log in with your original profile.